## Tempo - How to setup Tempo to Log Work through Tempo

Here are the steps you need to configure tempo on your cloud instance:

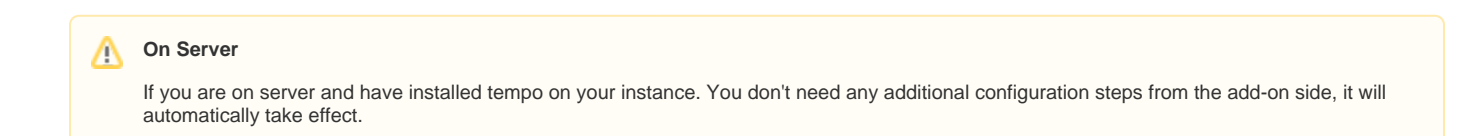

• Go to Manage Apps and open Timesheets, then click on Configure

| <ul> <li>O Timesheets</li> </ul>                                                                                                    |                                                                                                    |                                                                                                    |                                                                                                    |  |  |
|----------------------------------------------------------------------------------------------------|----------------------------------------------------------------------------------------------------|----------------------------------------------------------------------------------------------------|----------------------------------------------------------------------------------------------------|--|--|
| Tempo for Cloud Your trial is expiring on 11/Mar/23. You will be billed for this app after your trial ends. Stop trial Configure Uninstall               |                                                                                                    |                                                                                                    |                                                                                                    |  |  |
| Image: state     Image: state     Image: state       Image: state     Image: state     Image: state       Image: state     Image: state     Image: state | Version:<br>Vendor:<br>Support:<br>App key:<br>License details:<br>License status:<br>License SEN:<br>Entitlement number: | 1.3.8-AC<br>Tempo<br>Supported by vendor<br>is.origo.jira.tempo-plugin<br>Evaluation,<br>Valid<br>SEN-30516024<br>E-3YW-5RH-RBZ-AXW | Watch app<br>Marketplace listing<br>Full pricing details<br>Documentation<br>EULA<br>Data security and privacy<br>Support and issues |  |  |

• Choose API Integration from the sidebar menu, then click on New Token button

| $\odot$ | Settings               |                                                                                                    |  |  |  |
|---------|------------------------|----------------------------------------------------------------------------------------------------|--|--|--|
|         |                        |                                                                                                    |  |  |  |
| <b></b> | BULK ACTIONS           | API Integration + New Token                                                                                       |  |  |  |
| ы       | Worklog Editor         | Leate user access tokens to grant temporary, secure access to tempo REST APIS, based on your current permissions. |  |  |  |
|         | Working Earlor         |                                                                                                    |  |  |  |
|         | History                |                                                                                                    |  |  |  |
| 8       | DATA ACCESS            |                                                                                                    |  |  |  |
|         | Permission Overview    |                                                                                                    |  |  |  |
|         | Termission Overview    |                                                                                                    |  |  |  |
| 88      | Permission Roles       |                                                                                                    |  |  |  |
|         | Data Retention         |                                                                                                    |  |  |  |
| 433     |                        |                                                                                                    |  |  |  |
|         | API Integration        | No tokens yet. Click New Token to create an access token and it will show up here.                                |  |  |  |
| ?       | OAuth 2.0 Applications |                                                                                                    |  |  |  |
| Ŭ       | WORKING DAYS           |                                                                                                    |  |  |  |
|         |                        |                                                                                                    |  |  |  |
|         | Holidays               |                                                                                                    |  |  |  |
|         | Workload               |                                                                                                    |  |  |  |
| ~       | REBIODS                |                                                                                                    |  |  |  |
|         | PERIODS                |                                                                                                    |  |  |  |
|         | Period Configuration • |                                                                                                    |  |  |  |

• Enter a name for your API Token and click Confirm

|                                | New Token X                                                 |                              |
|--------------------------------|-------------------------------------------------------------|------------------------------|
| ION<br>ess tokens to grant ten | Name*                                                       | t permissions.               |
|                                | Expiration<br>30 days •<br>© Full Access<br>O Custom Access |                              |
|                                | Confirm Cancel                                              | ess token and it will show u |

• Copy your API token and use it in OTJ's configuration

|                          | View Token                              | ×     |                |
|--------------------------|-----------------------------------------|-------|----------------|
| n<br>tokens to grant ten | Token<br>TZdkqduR3YVqAMxrXnKzeWQaFxIZ3o | D     | t permissions. |
|                          |                                         | Close |                |
|                          |                                         |       |                |

- You will need to log in with your Jira credentialsGo to the settings page

| Jira plugin for Outlook                                 |
|---------------------------------------------------------|
| Create New ——————————————————————————————————           |
| Project •                                               |
| ITSM sample space                                       |
| Issue Type *                                            |
| 😡 Get IT help 🗸 🗸                                       |
| Use request type fields                                 |
| Email content                                           |
| Include e-mail as attachment                            |
| Include Inline Images                                   |
| Include email content                                   |
| Summary *                                               |
| [Infosysta] Updates for ATLSUP-2055: Jira Mobile Issue, |
| Components                                              |
| Select 🗸 🗸 🕀                                            |
| Existing issues     Create                              |

• Make sure the "Enable Tempo API in log work" field is enabled

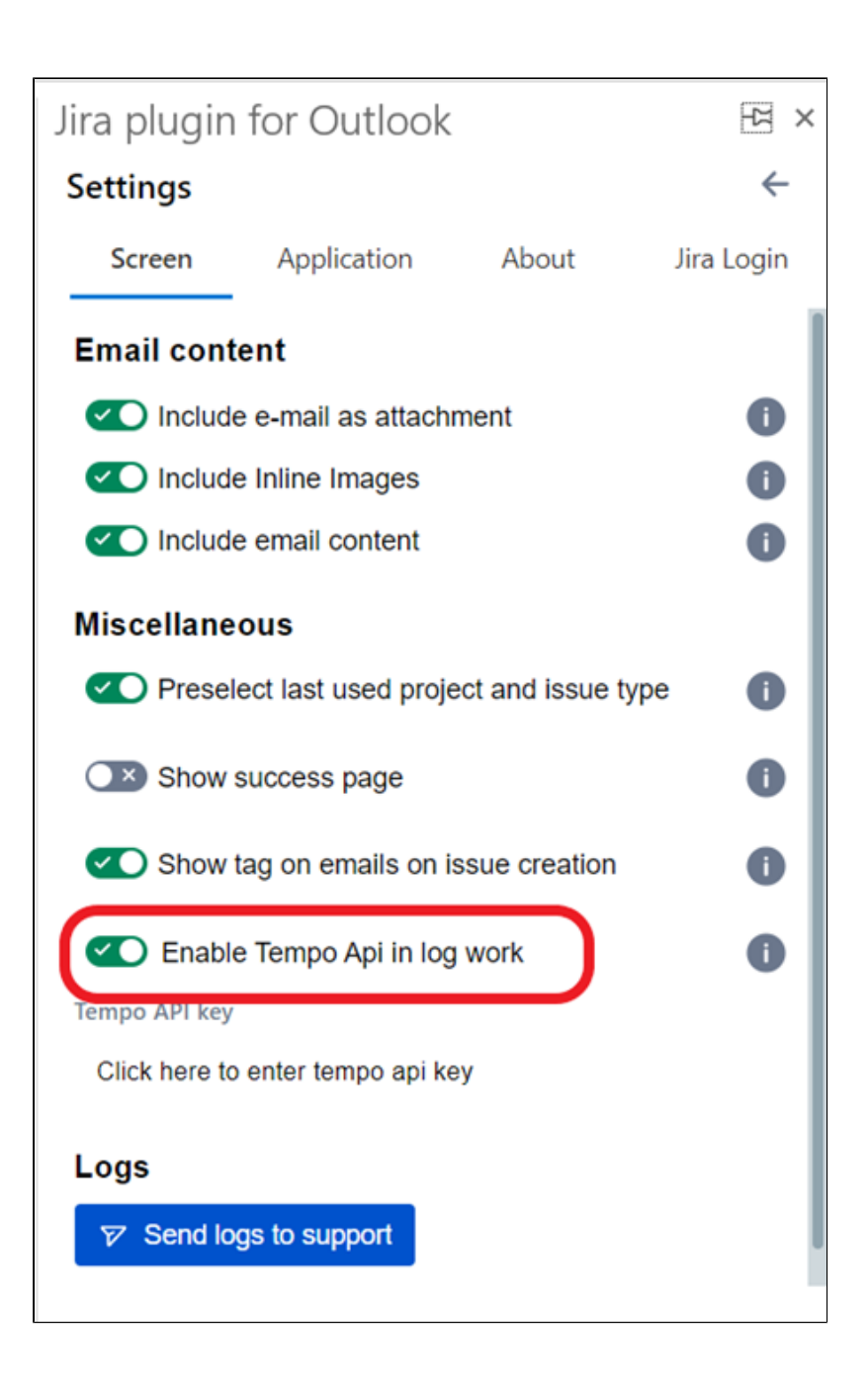

• Once you put your API token in the field, you can use your tempo log work

| lir | lira plugin for Outlook                    |                     |               |            |  |
|-----|--------------------------------------------|---------------------|---------------|------------|--|
| 5   |                                            |                     |               | 4          |  |
| 2   | ettings                                    |                     |               | ~          |  |
|     | Screen                                     | Application         | About         | Jira Login |  |
| E   | mail con                                   | tent                |               |            |  |
|     | Includ                                     | e e-mail as attachi | ment          | 0          |  |
|     | Includ                                     | e Inline Images     |               | 0          |  |
|     | Includ                                     | e email content     |               | 0          |  |
| N   | Aiscellane                                 | ous                 |               |            |  |
|     | Preselect last used project and issue type |                     |               |            |  |
|     | Show success page                          |                     |               |            |  |
|     | Show tag on emails on issue creation       |                     |               |            |  |
|     | C Enable Tempo Api in log work             |                     |               |            |  |
|     | empo API key                               | ,                   |               |            |  |
|     |                                            |                     |               |            |  |
| L   | .ogs                                       | _                   | $\rightarrow$ | ×          |  |
|     | Send lo                                    | ogs to support      |               |            |  |